راهنمای ثبت نام اینترنتی

در ابتدا آدرس <u>https://education.shariaty.ac.ir/stdnew</u>در قسمت مرورگر خود تایپ کنید وارد صفحه زیر می شوید. روی گزینه مشخص شده کلیک کنید.

| پرداخت های متفرقه<br>امکان پرداخت های الکترونیکی متفرقه با کارت | ورود به سامانه<br>برود به سامانه با کاربری کارمند ، استاد ، | 11 |
|-----------------------------------------------------------------|-------------------------------------------------------------|----|
| های شتاب بانکی                                                  | دانشجو و سایر                                               |    |
|                                                                 |                                                             |    |
|                                                                 |                                                             |    |
|                                                                 |                                                             |    |
|                                                                 |                                                             |    |
|                                                                 |                                                             |    |
|                                                                 |                                                             |    |
|                                                                 | Ţ                                                           |    |
|                                                                 | Ŷ                                                           |    |
|                                                                 | Ŷ                                                           |    |
| درخواست میهمانی از                                              | پذیرش                                                       |    |

در این مرحله شماره شناسنامه،کد ملی و عدد داخل تصویر را در کادر مربوطه وارد کنید. وارد صفحه ثبت نام می شوید.

پس از آن مشخصات خود را مرحله به مرحله طبق راهنما وارد کنید.

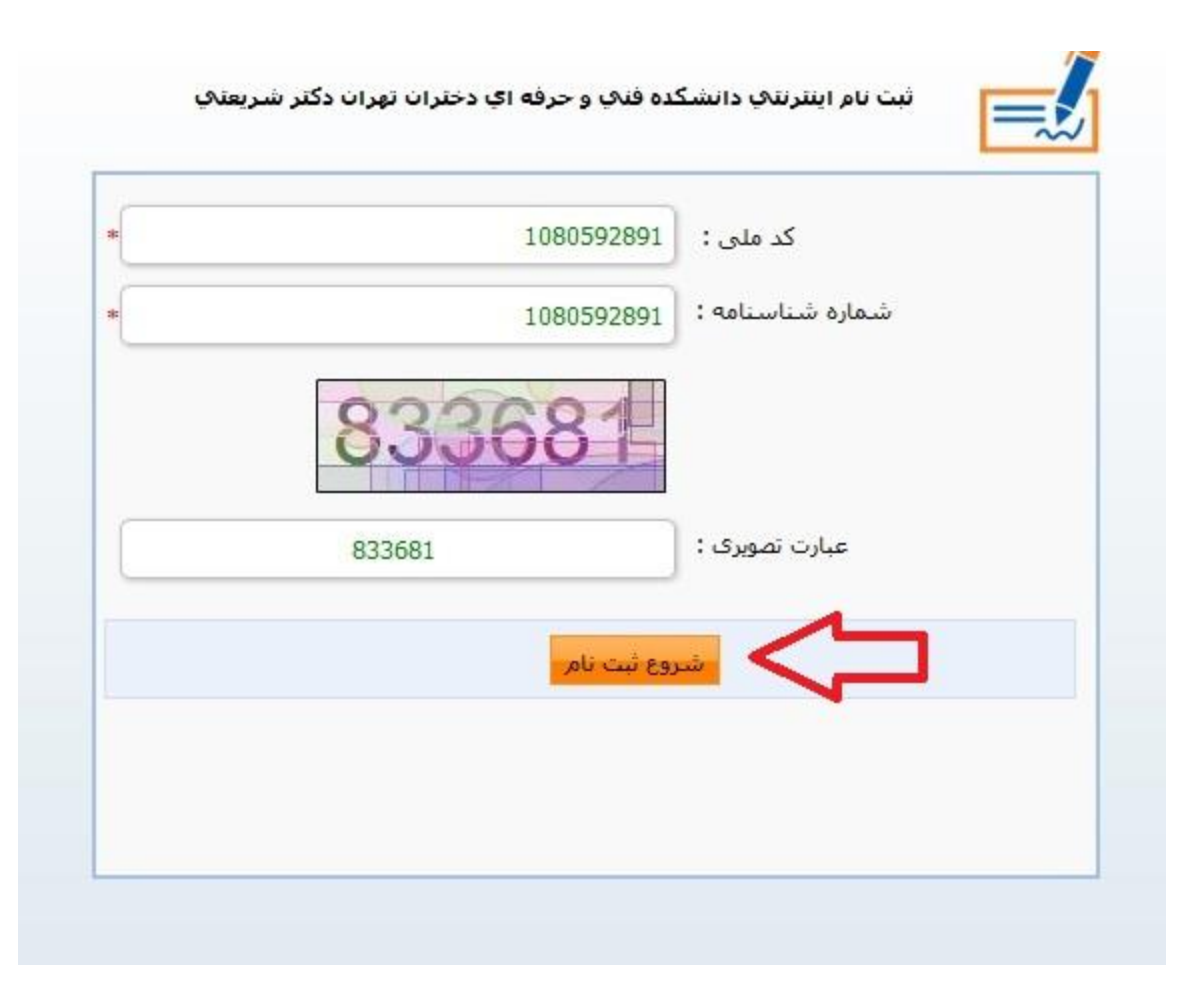

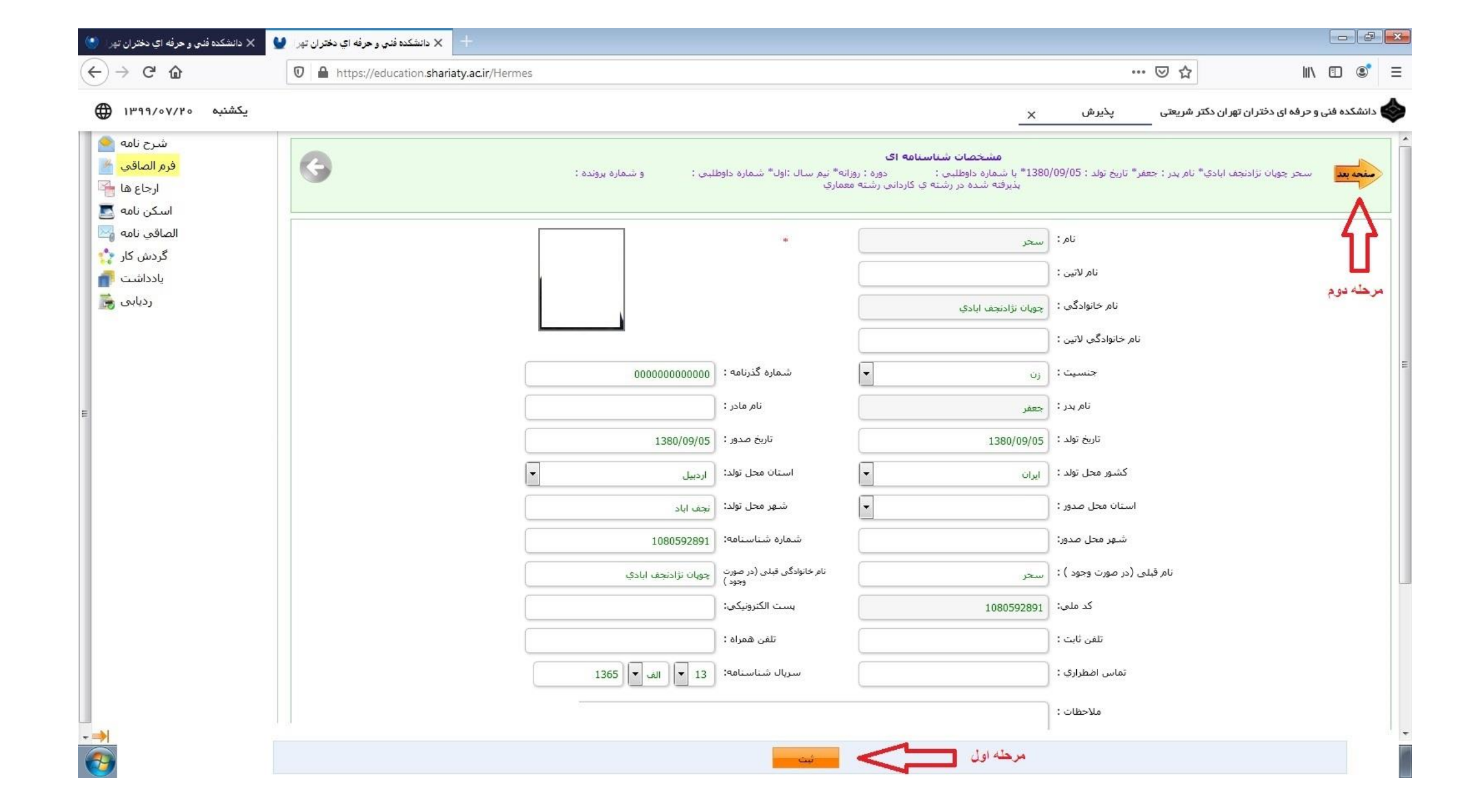

|            | 0912444444               | شماره همراه مادر :                  |                       | 0912211110       | شماره همراه پدر :      |  |
|------------|--------------------------|-------------------------------------|-----------------------|------------------|------------------------|--|
|            |                          | کد ملی همسر :                       | •                     | مجرد             | وضعيت تاهل :           |  |
|            |                          | شغل همسر :                          |                       |                  | نام همسر :             |  |
|            |                          | تعداد فرزندان:                      |                       |                  | تعداد افراد تحت تكفل : |  |
|            |                          |                                     |                       |                  | نام فرزندان :          |  |
|            |                          |                                     |                       |                  |                        |  |
|            |                          | ايميل مادر :                        |                       |                  | ایمیل پدر :            |  |
| •          | ايراني                   | مليت:                               | -                     | اسلام            | دين:                   |  |
| -          | ايراني                   | تابعیت:                             | -                     | شيعه             | مذهب:                  |  |
| •          | يـــومى                  | وضعیت بومی:                         | •                     | لطفا انتخاب كنيد | وضعيت نظام وظيفه:      |  |
|            |                          | میزان اجارہ:                        | •                     | لطفا انتخاب كنيد | نوع محل اقامت:         |  |
| کد پستی    |                          | خيابان,کوچه , پلاک ,واحد            |                       | شهر              | استان                  |  |
| 8514953881 | ىت شەشادى <mark>ل</mark> | خیابان هشت به <mark>شت ب</mark> ن ب | خيابات منتظري شمالي خ | استان اصفهان شه  | آدرس فعلى : اصفهان     |  |

| 1       0       معماري       دبیلم       1       2         ۲       1       2       1       2       1       2         ۲       ۲       1       2       1       1       2         ۲       ۲       ۲       ۲       1       1       1       1       1       1       1       1       1       1       1       1       1       1       1       1       1       1       1       1       1       1       1       1       1       1       1       1       1       1       1       1       1       1       1       1       1       1       1       1       1       1       1       1       1       1       1       1       1       1       1       1       1       1       1       1       1       1       1       1       1       1       1       1       1       1       1       1       1       1       1       1       1       1       1       1       1       1       1       1       1       1       1       1       1       1       1       1       1       1       1                                                                                                    |    | للبي : و شماره <mark>پرونده :</mark> | روزانه* نيم سال :اول* شماره داوط<br>معماري | ا13* با شماره داوطلبی :<br>پذیرفته شده در رشته جا داردانی رشته | تولد : 30/09/05  | ، نژادنجف ابادي* نام پدر : جعفر* تاريخ |
|----------------------------------------------------------------------------------------------------|----|--------------------------------------|--------------------------------------------|----------------------------------------------------------------|------------------|----------------------------------------|
| ال       ال       ال         رشته تحميلي:       مقطع تحميلي:       مقطع تحميلي:       ال         گروه تحميلي:       الماه التخاب تماييد       سال اخذ:       ال         گروه تحميلي:       الماه التخاب تماييد       سال اخذ:       ال         معدل كل مدرك تحميلي:       الماه التخاب تماييد       سال اخذ:       ال         معدل كل مدرك تحميلي:       الماه التخاب تماييد       موسسه آموزس عالي محل:       ال         معدل كل مدرك تحميلي:       الماه التخاب تماييد       موسسه آموزس عالي محل:       ال         معدل كل مدرك تحميلي:       الماه التخاب تماييد       موسسه آموزس عالي محل:       ال         الماه التخاب تماييد       ال       موسسه آموزس عالي محل:       ال         الماه التخاب كنيد       ال       ال       ال         الماه التخاب كنيد       ال       ال       ال         الماه التخاب كنيد       ال       ال       ال         الماه التخاب الماه       ال       ال       ال         الماه التخاب الماه       ال       ال       ال         الماه التخاب الماه       ال       ال       ال         الماه التخاب الماه       ال       ال       ال         الماه التخاب الماه       ال       ال       ال         الماه الحاب الماه                                                                                                    |    | لم 🗐                                 | ديبا                                       | معماري                                                         | 0                | 1                                      |
| رشنه تحميلى:       مقطع تحميلى:       لغا انتخاب تماييد         گروه تحميلى:       لغا انتخاب تماييد       سال احذ:         معدل كل مدرك تحميلى:       لغا انتخاب تماييد       شعر محل احذ:         معدل كل مدرك تحميلى:       موسسه أموزمن عالى محل:       معدل كل مدرك تحميلى:         معدل كل مدرك تحميلى:       موسسه أموزمن عالى محل:       معدل كل مدرك تحميلى:         معدل كل مدرك تحميلى:       الفا انتخاب كنيد       موسسه أموزمن عالى محل:         معدل كل مدرك تحميلى:       الفا انتخاب كنيد       محميل:         معدل كل مدرك تحميلى:       الفا انتخاب كنيد       موسسه أموزمن عالى محل:         معدل كل مدرك تحميلى:       الفا انتخاب كنيد       محميل:         معدل كل مدرك تحميلى:       الفا انتخاب كنيد       معدان بال المان محل:         معدان بال أحرب مدرك است؟       المان خلي المان محلي المان خلي المان خلي المان                                                                                                    | J. |                                      |                                            |                                                                | 1                | 2                                      |
| گروہ تحمیلی : لطفا انتخاب تمایید ◄ سال اخذ : الفا انتخاب تمایید ◄ معرد محل اخذ : الفا انتخاب تمایید ◄ معرد محل اخذ : الفا انتخاب تمایید ◄ معرد محل اخذ : الفا انتخاب تمایید ◄ معرد محل اخذ : الفا انتخاب كنید ◄ معرد محل اخذ : الفا انتخاب كنید ◄ معرد محل اخذ : الفا انتخاب كنید ◄ معرد محل اخذ : الفا انتخاب كنید ◄ معرد محل اخذ : الفا انتخاب كنید ◄ معرد محل اخذ : الفا انتخاب كنید ◄ معرد محل اخذ : الفا انتخاب كنید ◄ معرد محل اخذ : الفا انتخاب كنید ◄ معرد محل اخذ : الفا انتخاب كنید ◄ معرد محل اخذ : الفا انتخاب كنید ◄ معرد محل اخذ : الفا انتخاب كنید ◄ معرد محرد الفا انتخاب كنید ◄ معرد محرد الفا انتخاب كنید ◄ معرد الفا انتخاب كنید ◄ معرد معرد : الفا الفا انتخاب كنید ◄ معرد الفا الفا الفا الفا الفا الفا الفا الف                                                                                                    |    | لطفا انتخاب كنيد                     | مقطع تحصيلي :                              |                                                                | رشنه تحصيلي:     |                                        |
| کشور محل اخذ: طفا انتخاب نمایید  معدل کل مدرک تحمیلی :  معدل کل مدرک تحمیلی :  معدلی تحمیلی :  معدلی تحمیلی :  معدلی تحمیلی :  معدلی تحمیلی :  معدلی تحمیلی :  معدلی تحمیلی :  معدلی تحمیلی :  معدلی تحمیلی :  معدلی تحمیلی :  معدلی تحمیلی :  معدلی تحمیلی :  معدلی تحمیلی :  معدلی تحمیلی :  معدلی :  معدلی تحمیلی :  معدلی تحمیلی :  معدلی :  معدلی :  معدلی :  معدلی :  معدلی :  معدلی :  معدلی :  معدلی :  معدلی :  معد  |    |                                      | سال اخذ:                                   | لطغا انتخاب نمایید 🔻                                           | گروه تحصیلی :    |                                        |
| معدل کل مدرک تحصیلی :<br>وضعیت تحصیل :<br>عنوان بابان نامه :<br>آیا این آخرین مدرک است ؟<br>توضیحات :<br>معنوان بابان نامه :<br>توضیحات :<br>توضیحات :                                                                                                    |    |                                      | شهر محل اخذ:                               | لطفا انتخاب نماييد 🔻                                           | شور محل اخذ:     | s                                      |
| وضعیت تحصیل: لطفا انتخاب کنید      تریخ شروع : تاریخ شروع : تحص : تاریخ شروع : تحص : تاریخ شروع : تحص : تاریخ فراغت : تحص : تاریخ فراغت : تحص : تاریخ فراغت : تحص : تاریخ فراغت : تاریخ فراغت : تاریخ فراغت : تاریخ نروع : تاریخ شروع : تاریخ شروع : تاریخ نرای : تاریخ : تاریخ : ت<br>تاریخ : تاریخ : تاریخ : تاریخ : تاریخ : تاریخ : تاریخ : تاریخ : تاریخ : تاریخ : تاریخ : تاریخ : تاریخ : تاریخ : تاریخ : تاریخ : تاریخ : تاریخ : تاریخ : تاریخ : تاریخ : تاریخ : تاریخ : تاریخ : تاریخ : تاری : : تاریخ : تاریخ : تاریخ : |    |                                      | موسسه آموزش عالى محل:<br>اخذ               |                                                                | درک تحصیلی :     | معدل کل ہ                              |
| تاريخ فراغت:<br>عنوان بايان نامه:<br>آيا اين آخرين مدرک است؟<br>توضيحات:                                                                                                    |    |                                      | تاريخ شروع :                               | لطفا انتخاب كنيد                                               | وضعيت تحصيل:     |                                        |
| عنوان يايان نامه:<br>آيا اين آخرين مدرک است ؟<br>توضيحات :                                                                                                    |    |                                      | تخمص :                                     |                                                                | تاريخ فراغت:     |                                        |
| آيا اين آخرين مدرک است ؟ 📃 انتخاب شود<br>توضيحات :                                                                                                    |    |                                      |                                            |                                                                | غوان پايان نامه: |                                        |
| توضيحات :                                                                                                    |    |                                      | فاب شود                                    |                                                                | ی مدرک است ؟     | آيا اين آخرير                          |
|                                                                                                    |    |                                      |                                            |                                                                | توضيحات :        |                                        |
|                                                                                                    |    | h.                                   |                                            |                                                                |                  |                                        |

## در صورتی که دارای سهمیه ایثارگران می باشید صفحه زیر را تکمیل نمایید در غیر این صورت مرحله بعد را انتخاب کنید.

| الصاقي     |                         |                                                               |                                                             |                                                                                                    |                                                           |  |
|------------|-------------------------|---------------------------------------------------------------|-------------------------------------------------------------|----------------------------------------------------------------------------------------------------|-----------------------------------------------------------|--|
| گردش       | شىدىدى ئاشگەر           | للمقاط معالمة فالمعا                                          | ايثارگر الزامي مي باشد<br>ايندر الزامي مي باشد              | ی استفاده کنندگان از سهمیه شاهد و ا<br>یک در اطلاق مشد که با ضد اثارگ مدد میا                             | تکمیل این صفحه براه                                       |  |
| يدد<br>برد |                         | و طرح طر از نوع سهمیه دیوه                                    | سبنی با سعین ایناریز داست.                                  | ا سای اطلال شیشود که به خود ایداردر بوده و به<br>ثانه ایثارگری زیر باشد                                   | دانشجوت شاهد و ایدارد به<br>جزء یکی از گروه های سه ا      |  |
|            |                         |                                                               |                                                             | هید + فرزند شهیده<br>مسر و فرزند آنها                                                                     | گروه اول: همسر و فرزند ش<br>گروه دوم : جانباز ، آزاده و ه |  |
|            | 4 9/ 40 9/ 35           | 0/ 60 0/ 50 J 1 2 J 1 2 J                                     | N 70 J 1 3 5 1) 5 8 J                                       | il a serve a set a la série a data                                                                        | گروه سوم: رزمنده                                          |  |
|            | 4 %49 - %25-<br>سی است. | ۲ د - ازاده د-جانیاز۵۵%-69% و<br>رو ) در بخش اسکن مدارک الزاه | ارکری (1- شهید 2-جانباز ۷/۵٪<br>میه شاهد و ایتارگران (پشت و | ، از یك نوع ایتاركري دارند، یا توجه به رتبه بندي ایت<br>ب الاتر را انتخاب تمایند وارد كردن تصویر كارت سنه | توضيح: دانشـجوباني که بيس<br>رزمنده) سـهميه داراي اولوين  |  |
|            |                         |                                                               |                                                             |                                                                                                    | نام و نام خانوادگی ایثارگر :                              |  |
|            |                         | لطفاانتخاب كنيد                                               | استان محل پرونده :                                          |                                                                                                    | کد برونده ایثارگري :                                      |  |
|            |                         |                                                               | درصد جانبازي :                                              | لطفا انتخاب كنيد                                                                                          | نوع ایثارگري :                                            |  |
|            |                         |                                                               | مدت حضور در جبهه به ماه :                                   | لطفا انتخاب كنيد                                                                                          | توع وابستگی :                                             |  |
|            |                         | لطفا انتخاب كنيد                                              | والدين در قيد حيات :                                        |                                                                                                    | مدت اسارت به ماه :                                        |  |
|            |                         |                                                               | رتبه در سهمیه :                                             | لطفا انتخاب كنيد                                                                                          | ازدواج مجدد والدين :                                      |  |
|            |                         |                                                               | نمره کل تراز :                                              |                                                                                                    | رتبه بدون سهمیه :                                         |  |
|            | •                       | لطفا انتخاب كنيد                                              | داراي مقالات پژوهشـي :                                      | لطفا انتخاب كنيد                                                                                          | ابداع یا اختراع دارد :                                    |  |
|            | [                       |                                                               |                                                             |                                                                                                    | ملاحظه:                                                   |  |

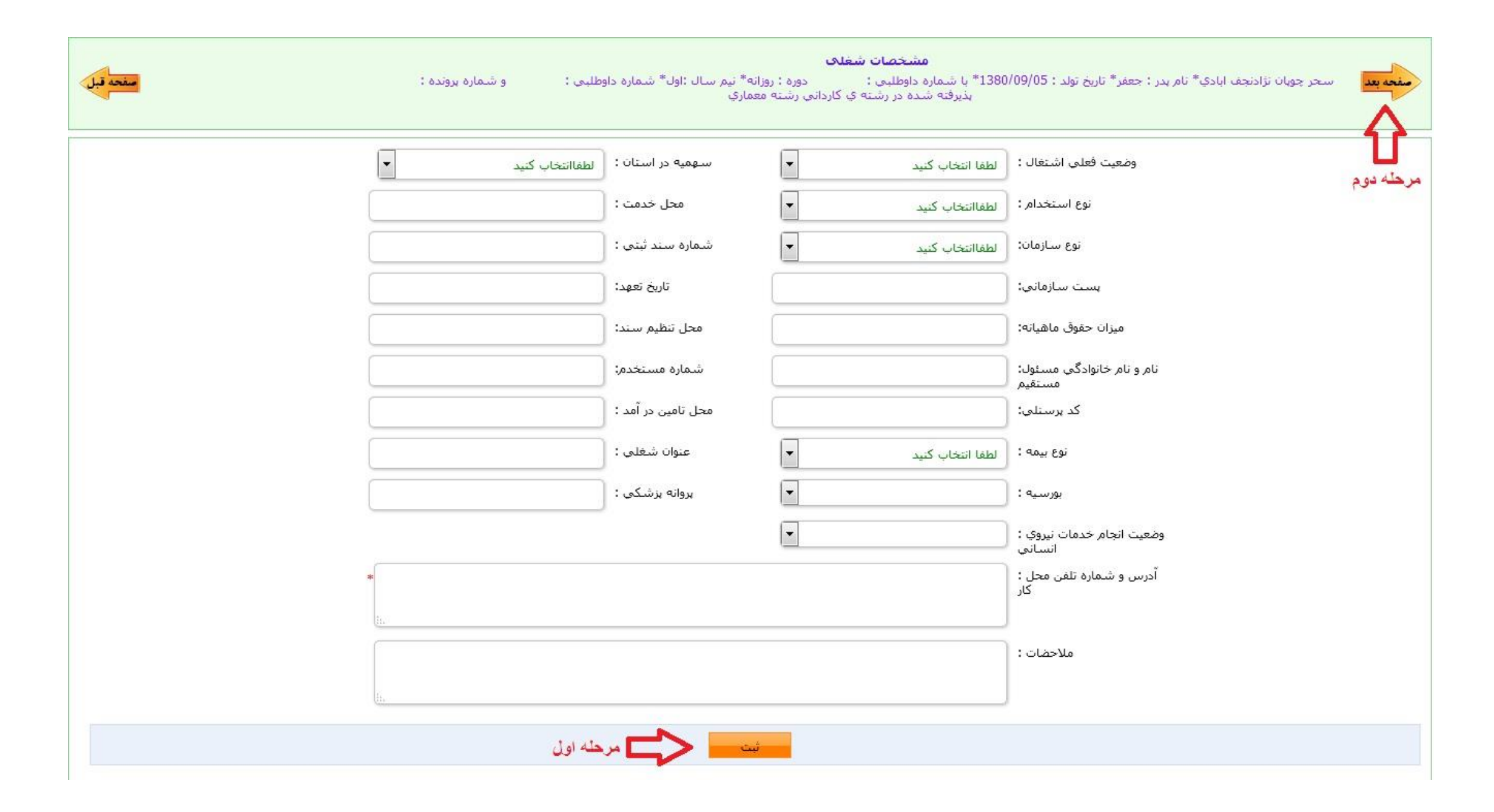

## در صفحه زیر در صورت تایید اطلاعات تیک «تعهد را می پذیرم» و پس از آن دکمه ثبت را کلیک کنید.

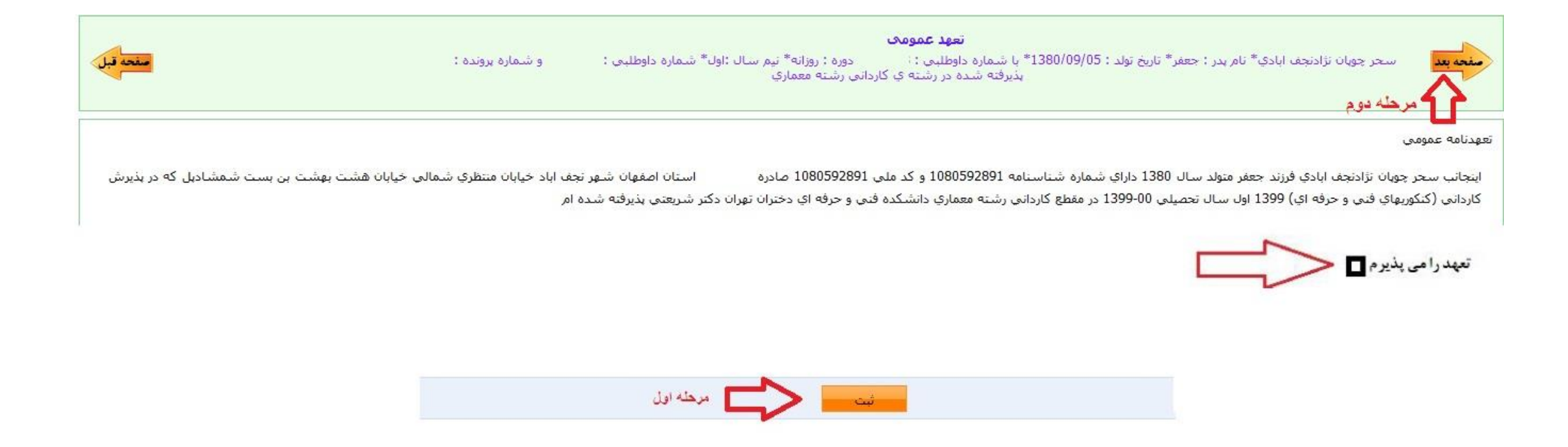

در صفحه زیر روی دکمه الصاق کلیک کنید تا وارد صفحه ذخیره فرم های مربوطه شوید.

|                                                                      | دانلود فرم هاي ثبت نام کارشناسي ناپيوست <mark>ه</mark> ورودي 99                                                                                                    |                                                            |
|----------------------------------------------------------------------|----------------------------------------------------------------------------------------------------|------------------------------------------------------------|
| :<br>مقتحة ق                                                         | با شماره داوطليم ده زه ; روزانه* نيم سال :دوم* شماره داوطليم ماره يرونده :<br>۱۰ در رشته ي كارشناسي ناپيوسنه رسنه مهندسي تكنولوژي ارتباطات و فناوري اطلاعات Tت                                                                                                    | مه بعد : محمد* تاریخ تولد<br>بذیرفته شده                   |
| دانلود فایل الصاقی                                                   |                                                                                                    |                                                            |
| $\wedge$                                                             |                                                                                                    |                                                            |
| 11                                                                   |                                                                                                    |                                                            |
| -                                                                    |                                                                                                    |                                                            |
|                                                                      |                                                                                                    |                                                            |
|                                                                      |                                                                                                    |                                                            |
|                                                                      |                                                                                                    |                                                            |
|                                                                      |                                                                                                    |                                                            |
|                                                                      |                                                                                                    |                                                            |
|                                                                      | حذف ذخیرہ نمایش تاریخ و ساعت نام فایل                                                                                                    | الصاق فايل                                                 |
| jpg.فرم                                                              | حذف ذخیرہ نمایش تاریخ و ساعت نام فایل<br>1399/07/2713:44                                                                                                    | الصاق فايل<br>172K                                         |
| يۇرم1.<br>jpg<br>بۇرمر                                               | حذف ذخیرہ نمایش تاریخ و ساعت نام فایل<br>1399/07/2713:44 الفار الفار ال | الصاق فايل<br>172K<br>171K                                 |
| ارفرم!<br>jpg<br>بۇرفرمۇ.                                            | حذف ذخيرہ نمايش تاريخ و ساعت نام فايل<br>حذف ذخيرہ نمايش تاريخ و ساعت نام فايل<br>1399/07/2713:44 اللہ اللہ اللہ اللہ اللہ اللہ اللہ ال                                                                                                    | الصاق فابل<br>172K<br>171K<br>173K                         |
| 1موز.فرم<br>2موز.فرم<br>5.jpg                                        | حذف ذخیرہ نمایش تاریخ و ساعت نام فایل         مایش تاریخ و ساعت نام فایل         1399/07/2713:44         1399/07/2713:44         1399/07/2713:44         1399/07/2713:44         1399/07/2713:44         1399/07/2713:44         1399/07/2713:44         1399/07/2713:44         1399/07/2713:44         1399/07/2713:44         1399/07/2713:44                                                                                                    | الصاق فابل<br>172K<br>171K<br>173K<br>164K                 |
| ار فرما<br>يوز. فرما<br>يوز. فرما<br>موز. فرما<br>پور فرم<br>پور فرم | حذف ذخیرہ نمایش تاریخ و ساعت       نام فایل         1399/07/2713:44       نام فایل         1399/07/2713:44       نام فایل         1399/07/2713:44       نام فایل         1399/07/2713:44       نام فایل         1399/07/2713:44       نام فایل         1399/07/2713:44       نام فایل         1399/07/2713:44       نام فایل         1399/07/2713:44       نام فایل         1399/07/2713:44       نام فایل         1399/07/2713:44       نام فایل                                                                                                    | الصاق فايل<br>172K<br>171K<br>171K<br>173K<br>164K<br>100K |

در این مرحله فایل های اسکن شده خود را آپلود کنید. موارد مورد نیاز جهت آپلود مشخص شده است.

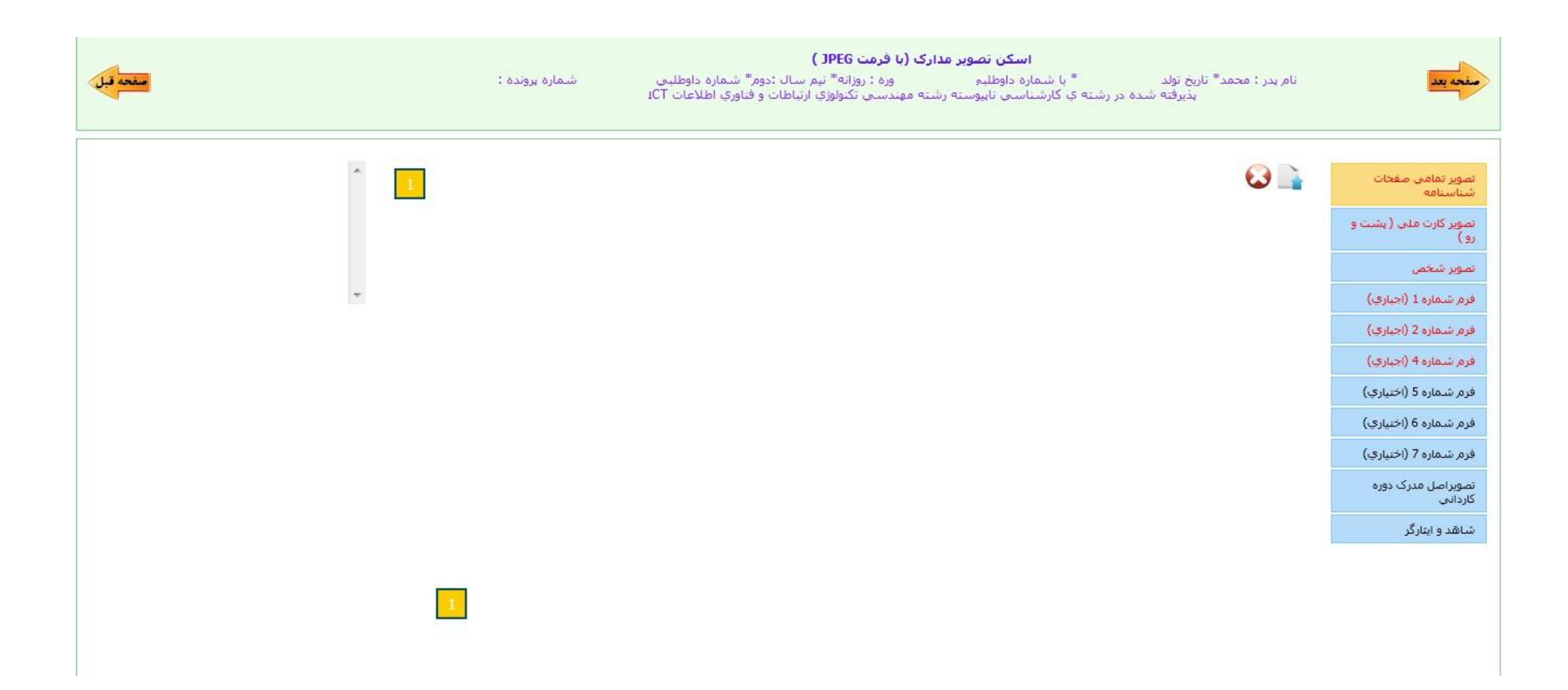

در این مرحله دکمه ارسال به کارشناس آموزش را کلیک کنید. درخواست شما برای کارشناس مربوطه ارسال خواهد شد.

| مغحه قبل | و شماره پرونده : | <b>فرم ارسال درخواست ثبت نام اينترنتې (مرحله آخر)</b><br>سحر چوپان نژادنجف ايادي* نام بدر : جعفر* تاريخ تولد : 1380/09/05* با شماره داوطلبې دوره : روزانه* نيم سال :اول* شماره داوطلبې<br>ن پذيرفته شده در رشته ې كاردانې رشته معمارې | منحه بعد    |
|----------|------------------|----------------------------------------------------------------------------------------------------|-------------|
|          |                  |                                                                                                    | توضيح اضافى |
|          |                  |                                                                                                    |             |
| يادداشت  |                  | ، به کارشناس آموزش 🚽 کلیک شود                                                                                                    | ارسال       |

## در این قسمت کد رهگیری شما نمایش داده خواهد شد.

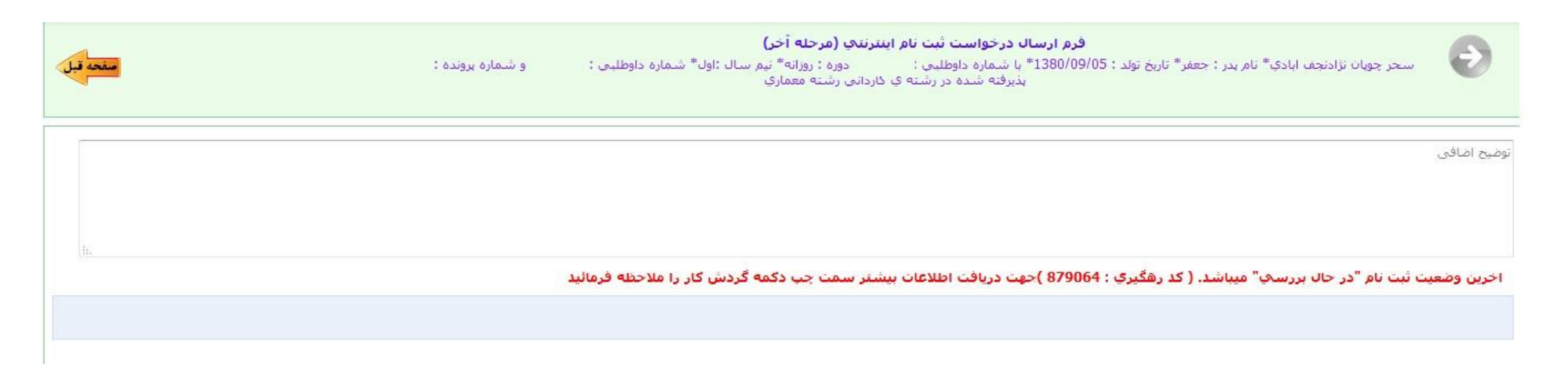

درخواست ثبت نام شما پس از ۲۴ ساعت توسط کارشناس آموزش بررسی و در صورت عدم وجود مشکل تایید نهایی می شود. در غیر این صورت جهت رفع مشکلات و نواقص به شما برگردانده می شود تا در اسرع وقت برای برطرف کردن آن اقدام شود.

برای بررسی روند تایید درخواست ثبت نام خود پس از ۲۴ ساعت مجدد به صفحه اصلی مراجعه نمایید و مجددا برای ورود کد ملی خود را وارد نمایید. در صورت تایید نهایی شدن شما، شماره دانشجویی خود را مشاهده می کنید.

لازم به ذکر است در سمت چپ صفحه ثبت نام خود می توانید گزینه ی «گردش کار» را مشاهده کنید. این گزینه به شما کمک می کند تا بتوانید از روند ثبت نام خود اطلاع پیدا کنید. با عبور از هر مرحله فلش آن به رنگ قرمز درخواهد آمد. پس از **تایید نهایی درخواست شما** با وارد کردن کد ملی خود به عنوان نام کاربری و رمز عبور در همان صفحه پذیرش، وارد صفحه زیر می شوید. شما می توانید در این صفحه نام کاربری، رمز عبور و شماره دانشجویی خود را برای کار با سامانه سادا دریافت کنید.

|                                                                                   | ثبت نام وروديهاي جديد                                                                |
|-----------------------------------------------------------------------------------|--------------------------------------------------------------------------------------|
| بسمه تعالى                                                                        |                                                                                      |
| است و بعد از این شما می توانید از طریق سامانه آموزشی با کاربری ا و رمز عبور<br>بد | دانشجوی محترم درخواست ثبت نام شما پذیرفته شده<br>فعالیت های دانشگاهی خود را انجام ده |
| Label                                                                             | نام کاربری :                                                                         |
|                                                                                   | رمز عبور :<br>سایت : ورو <u>د به سامانه</u>                                          |
|                                                                                   | 🖖 دریافت فرم تائیدیه ثبت نام                                                         |